# NOVIDADES

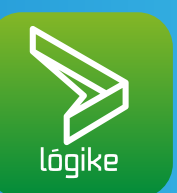

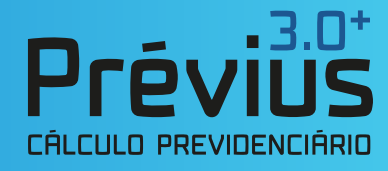

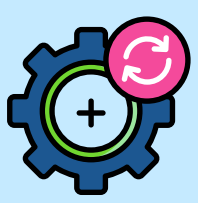

Novo módulo no Prévius 3.0

#### Cálculo de Restituição do Imposto de Renda Retido na Fonte

Chegamos com mais uma novidade no Prévius 3.0+! Nosso sistema de cálculos previdenciários, agora, conta com mais um módulo de cálculo, que pode ser muito útil para implementar novos nichos de serviços no seu escritório.

Trata-se do Cálculo de Restituição do Imposto de Renda Retido na Fonte (IRRF)

Mas antes de falarmos sobre o cálculo em si, é importante entender melhor a respeito da Isenção do Imposto de Renda - que é fundamental para entendimento do cálculo.

#### ISENÇÃO DO IMPOSTO DE RENDA

Aposentados e pensionistas do INSS, civis ou militares, que são acometidos de doença grave (constantes em rol especificado em lei), têm a **possibilidade de solicitar a isenção do Imposto de Renda** devido à doença. Porém, muitos segurados não conhecem esse direito e podem perder dinheiro por conta disso.

Conforme a legislação (Lei n. 7.713/1988, art. 6°, inciso XIV; e o Decreto n. 9.580/2018, art. 35, inciso II, alínea b), vários tipos de rendimentos são isentos de Imposto de Renda. Entre eles, estão os rendimentos oriundos de aposentadoria ou reforma motivada por acidente em serviço e os devidos a portadores de moléstia profissional ou doenças graves.

Devido a isso, o aposentado ou pensionista que apresenta uma dessas doenças tem o direito de dar entrada no pedido de isenção de Imposto de Renda sobre o benefício no INSS e, ainda, solicitar a restituição dos valores que foram descontados (limitado ao período dos 05 anos anteriores).

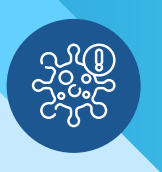

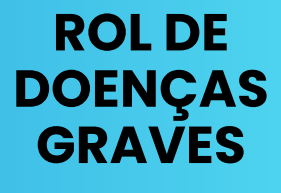

Cabe ressaltar que não são todas as doenças que garantem a isenção do IR e a restituição dos valores. As moléstias que dão esse direito devem ser comprovadas por laudo médico e estão expressas no art. 6º, inciso XIV, da Lei n. 7.713/1998. São elas:

- 1. Alienação mental
- 2. Cardiopatia grave
- 3. Cegueira
- 4. Contaminação por radiação
- 5. Doença de Parkinson
- 6. Esclerose múltipla
- 7. Espondiloartrose anquilosante
- 8. Estados avançados da doença
- de Paget (osteíte deformante)

- 9. Fibrose Cística (mucoviscidose)
- 10. Hanseníase
- 11. Hepatopatia grave
- 12. Moléstia profissional
- 13. Nefropatia grave
- 14. Neoplasia maligna
- 15. Paralisia irreversível e incapacitante
- 16. Síndrome da imunodeficiência adquirida
- 17. Tuberculose ativa

**OBSERVAÇÃO IMPORTANTE I:** mesmo que a doença tenha sido contraída/diagnosticada após a concessão da aposentadoria ou pensão, é direito do segurado solicitar a isenção do Imposto de Renda.

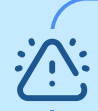

**OBSERVAÇÃO IMPORTANTE II:** a isenção do Imposto de Renda devido à doença grave só beneficia aposentados e pensionistas. Ou seja: os profissionais que estão no exercício da sua atividade laboral (estão na ativa), mesmo que tenham alguma das doenças elencadas acima, não são contemplados pelo benefício.

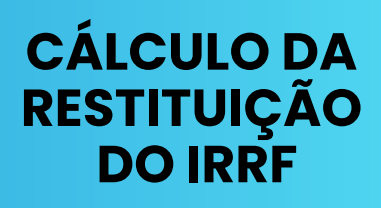

A isenção de imposto de renda pode ser solicitada a qualquer tempo, independentemente de quando a pessoa descobriu a doença. Também é possível pedir a restituição dos valores descontados da aposentadoria, mas, nesse caso, essa possibilidade está limitada à prescrição quinquenal (últimos 05 anos).

**E é aqui que o Prévius 3.0+, com o novo módulo do Cálculo de Restituição do IRRF, vai te auxiliar,** entregando a você o cálculo completo (e correto) de restituição para aposentadorias e pensões de pessoas portadoras de doenças graves vinculadas ao Regime Geral de Previdência.

| 0 | É hora de orientar o seu cliente de forma correta!                                                      |  |
|---|----------------------------------------------------------------------------------------------------|--|
| Ď | Vamos descobrir como executar o cálculo no Prévius e<br>verificar quanto o seu cliente tem a restituir? |  |
|   |                                                                                                    |  |

|                  | Dados Pessoa     | ais do Segurad    | 0:                   |                        |                 |
|------------------|------------------|-------------------|----------------------|------------------------|-----------------|
| Meus Cálculos    | D. nascimento:   | Sexo:             | CPF:                 | Nome do segurado:      |                 |
| Dados do Cálculo | 01/08/1958       | Masculino 🔽       |                      | José                   |                 |
| Honorários       | Como Você De     | eseja Informar o  | os Dados Para o Cá   | culo ?                 |                 |
|                  | 🔵 Desejo ir      | nformar o valor o | da Renda Mensal Atu  | al                     |                 |
| ← →              | Desejo ir        | nformar mensaln   | ente os valores rece | bidos                  |                 |
| Voltar Avanç     | ar               |                   |                      |                        | <u></u>         |
|                  | Dados Para o     | Cálculo:          |                      |                        |                 |
|                  | D.I.B.:          | D.LD.:            | Valor da R.M.A.:     | Data para atualização: | Nº dependentes: |
|                  | 01/01/2023       | 01/01/2023        | 5.000,00             | 21/02/2024 过           |                 |
|                  | Descrição da d   | oença grave:      |                      | Prescrição:            |                 |
|                  | Tuberculose ativ | a                 |                      | 01/01/2023             | 🕘 🗹 Automátic   |
|                  |                  |                   |                      |                        |                 |
|                  | Não calcular :   | a restituição a p | artir de 01/08/2023  | 🗇 🚺                    |                 |
|                  |                  |                   |                      |                        |                 |
|                  |                  |                   |                      |                        |                 |
| Gerar Relatório  |                  |                   |                      |                        |                 |
|                  |                  |                   |                      |                        |                 |

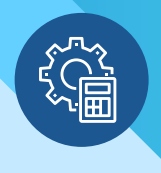

### COMO USAR O RECURSO

Abaixo, detalhamos um Passo a Passo completo de como realizar o **Cálculo de Restituição do IRRF no Prévius 3.0+**.

Acompanhe:

Abra o Prévius e selecione o módulo Cálculo de Restituição do IRRF

Na tela "Meus Cálculos", clique em "Novo" e nomeie o cálculo como desejado

Preencha os Dados Pessoais do Segurado solicitados em tela

No campo **"Como Você Deseja Informar os Dados Para o Cálculo"**, selecione a opção que melhor se aplica à sua análise

No campo **"D.I.B."**, digite a data (dia, mês e ano) referente a Data do Início do Benefício

No campo **"D.I.D."**, digite a data referente a quando o cliente foi diagnosticado com a doença

No campo "**Valor da R.M.A.**", digite a Renda Mensal Atual do segurado, caso você tenha escolhida a opção "**Desejo informar o valor da Renda Mensal Atual**" (quando o usuário seleciona a opção "**Desejo Informar Mensalmente os Valores Recebidos**", o campo "**Valor da R.M.A**" fica desabilitado)

No campo "Data para atualização", digite a data desejada

No campo **"Número de dependentes"**, digite o número total de dependentes que constam na Declaração de Imposto de Renda do segurado

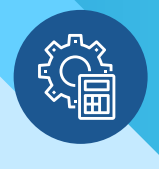

## COMO USAR O RECURSO

No campo **"Descrição da doença grave"**, selecione uma das doenças elencadas

Selecione a opção **"Automática"** caso deseje que a Data da Prescrição seja informada automaticamente ou desmarque a seleção se desejar informar essa data manualmente

Selecione a opção **"Não calcular a restituição a partir de"** para os casos em que o segurado não pagou Imposto de Renda a partir de uma determinada data

Em seguida, configure a tela "Honorários" da forma desejada

Por fim, clique em "Gerar Relatório".

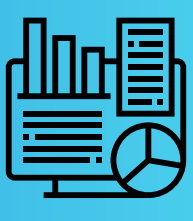

Após seguidos esses passos, o sistema Prévius irá calcular automaticamente os valores e gerará um Relatório Completo, em que serão elencados:

- → Os parâmetros utilizados para o Cálculo da Atualização
- 🔶 O valor do benefício mês a mês

05/2023 R\$

06/2023 R\$

07/2023 R\$

09/2023 R\$

10/2023 R\$

11/2023 R\$

Totais:

08/2023 R\$

5.000,00

5.000,00

5.000,00

5.000,00

5.000,00

5.000,00

5.000,00

55.000,00

- O valor de Imposto de Renda retido em cada competência
- O percentual acumulado de atualização
- → E o total atualizado que o cliente pode restituir

| Nome do Se                  | gurado:                                                             |                                                                                                    |                                                             | N° de Dependentes:                                                                           |                                                                                   |
|-----------------------------|---------------------------------------------------------------------|----------------------------------------------------------------------------------------------------|-------------------------------------------------------------|----------------------------------------------------------------------------------------------|-----------------------------------------------------------------------------------|
| José                        |                                                                     |                                                                                                    |                                                             | 3                                                                                            |                                                                                   |
| CPF:                        |                                                                     | Data de Nascimento:                                                                                   | Sexo:                                                       | Inicio do Beneficio (DIB)                                                                    | : Início da Doença (DID)                                                          |
|                             |                                                                     | 01/08/1958                                                                                            | Masculino                                                   | 01/01/2023                                                                                   | 01/01/2023                                                                        |
| Descrição da                | a doença grave:                                                     |                                                                                                    |                                                             | Data da Prescrição:                                                                          | Data da Atualização:                                                              |
| Tuberculos                  | se ativa                                                            |                                                                                                    |                                                             | 01/01/2023                                                                                   | 01/11/2023                                                                        |
|                             | Para o Calculo da At                                                | tualização:                                                                                           |                                                             |                                                                                              |                                                                                   |
| Taxa Selic a<br>1% no mês d | Para o Calculo da Al<br>cumulada mensalmen<br>a restituição         | tualização:<br>nte, calculada a partir do                                                             | o 1º dia do mês subsequ                                     | ente ao vencimento, até o mês                                                                | anterior ao da restituição e de                                                   |
| Taxa Selic a<br>1% no mês d | Para o Calculo da At<br>cumulada mensalmen<br>a restituição<br>Data | tualização:<br>nte, calculada a partir do<br>Valor do<br>Benefício                                    | o 1º dia do mês subsequ<br>IR<br>Retido                     | ente ao vencimento, até o mês<br>Índice de Atualização                                       | anterior ao da restituição e de<br>Total Atualizado                               |
| Taxa Selic a<br>1% no mês d | Data<br>01/2023 R\$                                                 | tualização:<br>nte, calculada a partir do<br>Valor do<br>Benefício<br>5.000,00                        | o 1º dia do mês subsequ<br>IR<br>Retido<br>360,90           | ente ao vencimento, até o mês<br>Índice de Atualização<br>11,300000                          | anterior ao da restituição e de<br>Total Atualizado<br>401,68                     |
| Taxa Selic a<br>1% no mês d | Data<br>01/2023 R\$<br>02/2023 R\$                                  | valização:<br>nte, calculada a partir do<br>Valor do<br>Beneficio<br>5.000,00<br>5.000,00             | o 1º dia do mês subsequ<br>IR<br>Retido<br>360,90<br>360,90 | ente ao vencimento, até o mês<br>Índice de Atualização<br>11,300000<br>10,380000             | anterior ao da restituição e de<br>Total Atualizado<br>401,68<br>398,36           |
| Taxa Selic a<br>1% no mês d | Data<br>01/2023 R\$<br>02/2023 R\$<br>03/2023 R\$                   | valização:<br>nte, calculada a partir do<br>Valor do<br>Beneficio<br>5.000,00<br>5.000,00<br>5.000,00 | IR<br>Retido<br>360,90<br>360,90<br>360,90                  | ente ao vencimento, até o mês<br>Índice de Atualização<br>11,300000<br>10,380000<br>9,210000 | anterior ao da restituição e de<br>Total Atualizado<br>401,68<br>398,36<br>394,14 |

345,30

345,30

31,14

31,14

31,14

31,14

31,14

2.289,90

Imagem do relatório gerado após os cálculos.

370.06

366,36

32,71

32,35

32,05

31,45

31,45

2.481,43

7,170000

6,100000

5,030000

3,890000

2,920000

1,000000

1,000000

#### QUER VER ESSE PASSO A PASSO NA PRÁTICA?

Clique no vídeo abaixo e confira o tutorial completo executado pela nossa equipe do Desenvolvimento!

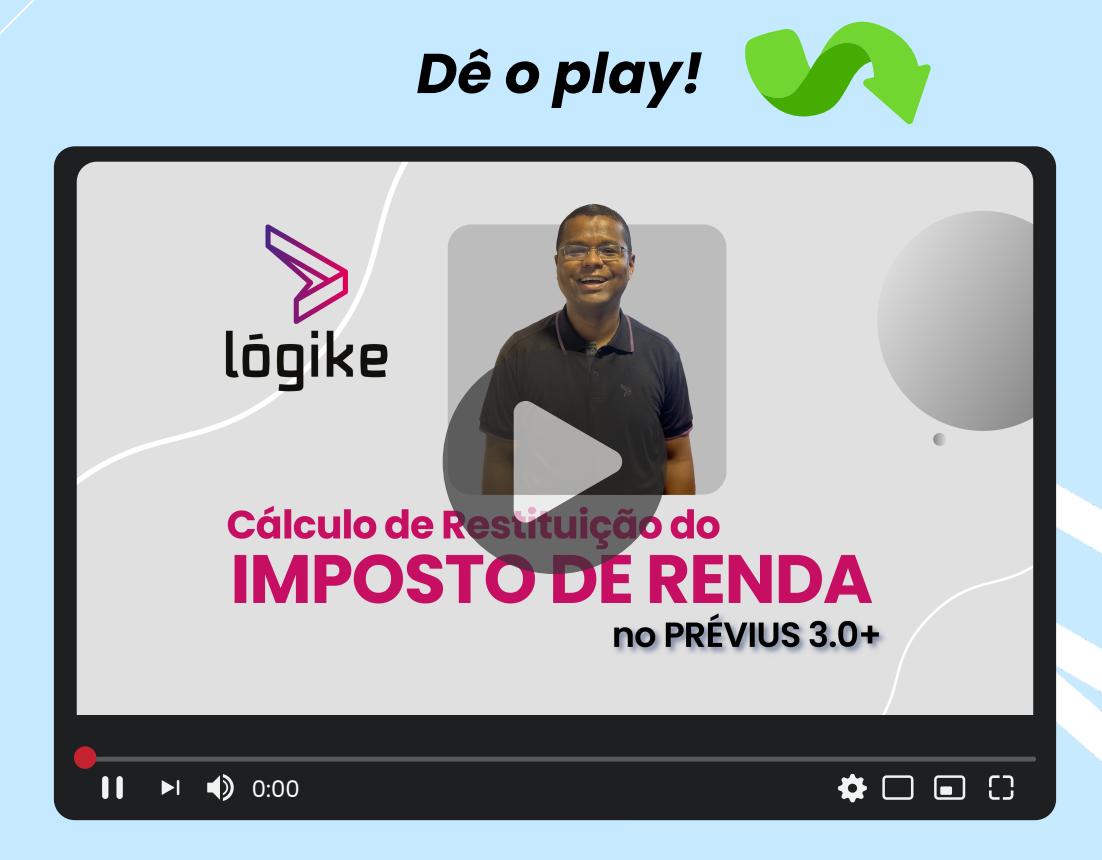

#### www.logi.ke

(51) 2312.9099

(O) @logikesuite

Alameda Santiago Do Chile, n.º 185, sala 101 Bairro Nossa Senhora das Dores | Santa Maria - RS